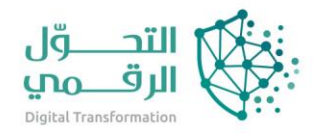

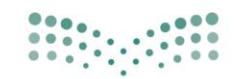

وزارق التعليم Ministry of Education

دليل خدمات نظام نور

# استعلام عن بيانات مدارس الأبناء

تاريخ الدليل: 15/5/2023

اسم النظام/المنصة: نظام نور

# المحتويات

| ۳ | استعلام عن بيانات مدارس الأبناء                                                                                                    |
|---|----------------------------------------------------------------------------------------------------|
| ۳ | وصف الخدمة                                                                                                    |
| ۳ | ر.<br>آلية الوصول للخدمة                                                                                                    |
| ۳ | ية الإستعلام عن بيانات مدارس الأبناء                                                                                                    |
| ۳ | ·····································                                                                                                    |
| ٤ | <ul> <li>١-</li> <li>١</li> <li>١</li></ul> |
|   |                                                                                                    |

# استعلام عن بيانات مدارس الأبناء

## وصف الخدمة

تتيح هذه الصفحة ولي الأمر من عرض بيانات مدرسة طالب معين كموقعها وعنوانها وأقرب المدارس إليها حسب المرحلة، ومعلومات غرفها الصفية والصالح منها للتدريس، وغيرها من المعلومات، بالإضافة إلى عرض بياناتها الأساسية.

# آلية الوصول للخدمة

أولًا / تسجيل الدخول الى حساب ولي أمر والنقر على ايقونة طالب.

رابط الوصول للخدمة noor.moe.gov.sa/Noor/Login.aspx

## آلية الاستعلام عن بيانات مدارس الأبناء

### الخطوة الأولى

تظهر أيقونة الطالب البيانات التي تخص الطالب مثل اسم الطالب والمدرسة نظام الدراسة والصف والقسم والفصل الدراسي بالإضافة الى الخدمات التالية:

| $\bigcirc$ |               |                            |
|------------|---------------|----------------------------|
|            |               | المدرسة                    |
|            | 1000          | Total and the second       |
|            | الصف          | نظام الدراسة               |
|            | الأول الثانوي | منتظم                      |
|            | الفصل         | القسم                      |
|            | 1             | السنة المشتركة             |
|            |               |                            |
|            |               | اللها  إشعار بنتيجة الطالب |
|            |               | 🎫 جدول الاختبارات          |
|            |               | 🛗 الجدول المدرسي           |
|            |               | 🗈 ملاحظات حول الطالب       |
|            | ، الأمور      | 应 تواصل وملاحظات أولياء    |
|            |               | 🖉 الواجبات المدرسية        |
|            |               | ≡ أسباب الإعادة والتأخر    |
|            |               | 🍽 طلب نقل إلى مدرسة        |
|            |               | ≕ بيانات المدرسة           |
|            |               | 🖹 التقارير                 |

١- الخطوة الثانية

#### بعد النقر على "بيانات المدرسة"، تظهر الصفحة التالية:

|                                       |              |                        | بيانات المدرسة           |
|---------------------------------------|--------------|------------------------|--------------------------|
| ا أقرب مدرسة حسب المراحل معلومات أخرى | موقع المدرسة | معلومات الغرف المدرسية | بيانات المدرسة الأساسية  |
|                                       | 100006       |                        | الرقم الإحصائحي          |
| بعيد بن المسيب الثانوية               | مدرسـة س     |                        | الإسم بالعربية           |
| بعيد بن المسيب التانوية               | مدرسة س      |                        | الإسام بالانجليزية       |
|                                       | صباحي        |                        | وقت المدرسة              |
|                                       | حكومي        |                        | تصنيف المدرسة            |
|                                       | 2019         | سنة التأسيس            |                          |
|                                       | لا يوجد      |                        | الإسام الغديم            |
| شانوية                                | المرحلة ال   |                        | المرحلة الدراسية         |
| 078                                   | 34512000     |                        | الهاتف                   |
|                                       |              | (                      | العنوات الإلكتروني (URL) |
| schooldata@g                          | jmail.com    |                        | البريد الإلكتروني        |

تقسم الصفحة إلى خمسة أقسام تمثل بيانات المدرسة المختارة كما قام المسؤولون المخولون بتعريفها، حيث تظهر صفحة بيانات المدرسة الأساسية" تلقائياً وتعرض الرقم الوزاري للمدرسة واسمها باللغتين العربية والإنجليزية ووقتها وتصنيفها وسنة تأسيسها، وغيرها من البيانات.

ولعرض معلومات الغرف الصفية في المدرسة، انقر "معلومات الغرف المدرسية"، تظهر الصفحة التالية:

| معلومات أخرى | أقرب مدرسة حسب المراحل | موقع المدرسة | رف المدرسية | معلومات الغ | بيانات المدرسة الأساسية                 |
|--------------|------------------------|--------------|-------------|-------------|-----------------------------------------|
|              |                        |              | 200         | يس :        | عدد الغرف الصالحة للتدر                 |
|              |                        |              | 200         | لتدريس :    | عدد الغرف المستخدمة ل                   |
|              |                        |              | 200         | ني :        | عدد الغرف المستخدمة i<br>الإدارة        |
|              |                        |              | 200         | ني :        | عدد الغرف المستخدمة ف<br>النشاط الطلابي |
|              |                        |              | 200         | :           | عدد معامل الكمبيوتر                     |
|              |                        |              | 200         | : ë         | عدد غرف اللغة الإنجليزية                |
|              |                        |              | 200         | : .         | عدد غرف معامل الفيزياء                  |
|              |                        |              | 200         | : 4         | عدد غرف معامل الكيميا:                  |
|              |                        |              | 200         | :           | عدد غرف الخياطة                         |
|              |                        |              | 200         | :           | عدد مختبرات العلوم                      |
|              |                        |              | 200         | دبير :      | عدد معامل الخياطة والت<br>المنزلي       |
|              |                        |              | 200         | :           | المختبرات المؤثثة                       |
|              |                        |              | 200         | :           | عدد غرف المدرسة                         |

تعرض الصفحة معلومات الغرف الصفية في المدرسة المختارة كأعداد الغرف الصالحة والمستخدمة للتدريس والمستخدمة في الإدارة والأنشطة الطلابية وعدد المعامل والغرف والمختبرات، إلخ.

أما لعرض معلومات موقع المدرسة فانقر "موقع المدرسة"، تظهر الصفحة التالية:

| معلومات أخرى | أقرب مدرسة حسب المراحل | موقع المدرسة | رف المدرسية  | معلومات الغ | بيانات المدرسة الأساسية          |
|--------------|------------------------|--------------|--------------|-------------|----------------------------------|
|              |                        |              | 100          | :           | بعد الطريق الإسفلتي              |
|              |                        |              | 1100         | :           | بعد الطريق الترابي               |
|              |                        |              | 1100         | :           | ۔<br>بعد الطريق الجبلي           |
|              |                        |              | 1100         | لتعليم :    | بعد المدرسة عن مكتب ا<br>بالكيلو |
|              |                        |              | 1100         | بالكيلو :   | بعد المدرسة عن الإدارة           |
|              |                        |              | 1100         | ې (خط :     | إحداثي الموقع الجغرافي<br>العرض) |
|              |                        |              | 1100         | ې (خط :     | إحداثي الموقع الجغرافي<br>الطول) |
|              |                        |              | 1100         | :           | رقم المبنى                       |
|              |                        |              | 1100         | :           | بجانب                            |
|              | •                      | الية         | الحدود الشما | :           | المنطقة الادارية                 |
|              | •                      |              | الشمال       | :           | المحافظة                         |
|              | •                      |              | شمال         | :           | المراكز الادارية                 |
|              | •                      |              | شمال         | :           | مدينة/قرية                       |
|              | *                      | ي            | الحي الشمال  | :           | الحي                             |
|              | *                      | لي الرئيسي   | الشارع الشما | :           | الشارع الرئيسي                   |
|              | *                      | لي الفرعي    | الشارع الشما | :           | الشارع الفرعي                    |
|              | •                      |              | مدينة        | :           | الموقع                           |
|              |                        |              | انعم لا      | :           | نائية                            |

تعرض الصفحة معلومات موقع المدرسة المختارة من حيث البعد عن الطرق الإسفلتية والترابية والجبلية وعن مكتب التعليم والإدارة بالكيلو، بالإضافة إلى إحداثيات الموقع الجغرافي الممثل بخطي الطول والعرض ورقم المبنى والمحافظة والمركز الإداري، إلخ.

ولعرض أقرب المدارس للمدرسة المختارة من مختلف المراحل الدراسية، انقر "أقرب مدرسة حسب المراحل"، تظهر الصفحة كما يلي:

| معلومات أخرى | أقرب مدرسة حسب المراحل | موقع المدرسة         | رف المدرسية   | معلومات الغر | بيانات المدرسة الأساسية |
|--------------|------------------------|----------------------|---------------|--------------|-------------------------|
|              |                        |                      |               |              | اقرب مدرسة ابتدائية     |
|              | •                      | لحد الغربي(بنين)     | ادارة تعليم ا | :            | إدارة التعليم           |
|              | ة الإبتدائي 💌          | براء الهيئية الملكيا | مدرسة السم    | :            | المدرسة                 |
|              |                        |                      | 8000          | :            | المسافة بالكيلو         |
|              | *                      | ي                    | طريق اسفلت    | :            | حالة الطريق             |
|              |                        |                      | ≣نعم⊂لا       | :            | تتبع لنفس الادارة       |
|              |                        |                      |               |              | اقرب مدرسة متوسطة       |
|              |                        |                      |               |              |                         |
|              | •                      |                      | الکل          | :            | إدارة التعليم           |
|              | *                      | -                    | لا يوجد -     | :            | المدرسة                 |
|              |                        |                      |               | :            | المسافة بالكيلو         |
|              | *                      |                      | غیر محدد      | :            | حالة الطريق             |
|              |                        |                      | ≣نعم⊂لا       | :            | تتبع لنفس الادارة       |
|              |                        |                      |               |              | اقرب مدرسة ثانوية       |
|              | •                      |                      | الکل          | :            | إدارة التعليم           |
|              | -                      | -                    | لا يوجد -     | :            | المدرسة                 |
|              |                        |                      |               | :            | المسافة بالكيلو         |
|              | -                      |                      | غير محدد      | :            | حالة الطريق             |
|              |                        |                      | ≣نعم⊖لا       | :            | تتبع لنفس الادارة       |
|              |                        |                      |               |              | اقرب روضة               |
|              | •                      |                      | الکل          | :            | إدارة التعليم           |
|              | •                      | -                    | لا يوجد -     | :            | المدرسة                 |
|              |                        |                      |               | :            | المسافة بالكيلو         |
|              | -                      |                      | غیر محدد      | :            | حالة الطريق             |
|              |                        |                      | العم الا      | :            | تتبع لنفس الادارة       |

تعرض الصفحة بيانات أقرب مدرسة ابتدائية ومتوسطة وثانوية وأقرب روضة، والمسافة عن كل منها بالكيلو وحالة الطريق، وتظهر هذه البيانات فقط في حال قام أي من المسؤولين المخولين بإدخالها.

#### أما لعرض المعلومات المتعلقة بالخدمات المتوفرة في المدرسة، انقر "معلومات أخرى"، تظهر الصفحة التالية:

| معلومات أخرى | أقرب مدرسة حسب المراحل | ف المدرسية موقع المدرسة | بيانات المدرسة الأساسية معلومات الغرف |
|--------------|------------------------|-------------------------|---------------------------------------|
|              |                        | €نعم⊖لا                 | ضمن مجمع :                            |
|              |                        | ≣نعم⊖لا                 | توجد مكتبة 🔹 🔹                        |
|              |                        | َنعمِ®لا                | يوجد مقصف :                           |
|              |                        | َنعمِ®لا                | في حالة قابل للنمو                    |
|              | <b>.</b>               | صالحة                   | : حالة الماء                          |
|              |                        | انعم <sup>_</sup> لا    | يوجد انترنت :                         |
|              | v                      | 100Mbps                 | نوع الانترنت :                        |
|              |                        |                         |                                       |
|              |                        | 50                      |                                       |
|              |                        | 50                      | التيار الكهربائي : 0                  |
|              |                        | 50                      | مقدار مكافئة الطالب :                 |
|              |                        | 50                      | مقدار بدل النائي إن وجد : 0           |

تعرض الصفحة معلومات أخرى حول المدرسة كحالة توفر مكتبة ومقصف وإنترنت وحالة المياه فيها، وما إذا كانت ضمن مجمع أم لا وما إذا كانت في حال قابل للنمو، بالإضافة إلى عدد السيارات ومقدار التيار الكهربائي فيها، إلخ.